## 0.6 Шалгалтын дүн баталгаажуулах хүсэлт илгээх

## Шалгалтын дүн баталгаажуулах хүсэлт илгээх

Суралцагчдийн шалгалтын дүнг оруулж хадгалсны дараа Шалгалтын комисс тус мэдээллээ харьяалах Боловсролын газар руу илгээнэ.

## <u>Уг үйлдэл зөвхөн улсын шалгалтын бүртгэлд хамааралтай үйл ажиллагаа болно.</u>

1. Шалгалтын дүн талбарын дээр байрлах Баталгаажуулах хүсэлт товч дээр дарна.

| БОЛОВСРОЛЫН УДИРДЛАГА |                                                            |            |          |                                    | <b>* •</b> |     |         | ९ 😕 🕘                    |              |  |  |
|-----------------------|------------------------------------------------------------|------------|----------|------------------------------------|------------|-----|---------|--------------------------|--------------|--|--|
|                       |                                                            |            |          |                                    |            |     |         |                          |              |  |  |
| Шалгалтын дүн         |                                                            |            |          |                                    |            |     |         |                          |              |  |  |
| Улсын                 | шалгалт                                                    | Дун Комисс |          |                                    | <b>^</b>   |     | Бүртгэх | Дүн оруулах Баталгаажуул | іах хүсэлт 📝 |  |  |
| Суур                  | Суурь улсын шалгалт 2017-2018 (ердийн/дүй 🗸 Нийгмийн ухаан |            |          | <ul><li>▶ 9-а (1-р ээлж)</li></ul> |            |     |         | Үйлдэл 🗸                 |              |  |  |
|                       | Шалгалт өгөгч                                              |            | Регистер | Авсан оноо                         | Хувь       | Дүн | Ирц     | Баталгаажуулсан эс:      | эх           |  |  |
| 1                     | Б.Адилсүх                                                  |            |          | 50                                 | 100        | A   | Ирсэн   | Батлагдаагүй             |              |  |  |
| 2                     | Д.Анхбаяр                                                  |            |          | 0                                  | 0          | F   | Ирсэн   | Батладаагүй              |              |  |  |
| 3                     | Д.Батсүх                                                   |            |          | 45                                 | 90         | A   | Ирсэн   | Батладаагүй              |              |  |  |
| 4                     | Э.Баттегс                                                  |            |          | 33                                 | 66         | D   | Ирсэн   | Батлагдаагүй             |              |  |  |
| 5                     | Э.Баттөр                                                   |            |          | 45                                 | 90         | A   | Ирсэн   | Батладаагүй              |              |  |  |
| 6                     | М.Дашням                                                   |            |          | 0                                  | 0          | F   | Ирсэн   | Батладаагүй              |              |  |  |
| 7                     | Т.Жаргалтуяа                                               |            |          | 0                                  | 0          | F   | Ирсэн   | Батлагдаагүй             |              |  |  |
| 8                     | О.Мандах                                                   |            |          | 0                                  | 0          | F   | Ирсэн   | Батладаагүй              |              |  |  |

2. Дүн баталгаажуулах баталгаажуулалтын цонх гарч ирнэ.

| ДҮН БАТАЛГААЖУУЛАХ                  | 90                                                                          | A                   |               | X      |  |  |  |  |  |
|-------------------------------------|-----------------------------------------------------------------------------|---------------------|---------------|--------|--|--|--|--|--|
| <u> Анхааруулга</u>                 |                                                                             |                     |               |        |  |  |  |  |  |
| Нийгмийн ухаан, 9-а (1-р ээ         | Нийгмийн ухаан, 9-а (1-р ээлж)-ийн дүн баталгаажуулахдаа итгэлтэй байна уу? |                     |               |        |  |  |  |  |  |
| Баталгаажуулсан тохиолдо            | Баталгаажуулсан тохиолдолд дүн засах боломжгүй болно.                       |                     |               |        |  |  |  |  |  |
|                                     |                                                                             | Баталга             | аажуулах      | Болих  |  |  |  |  |  |
| 3 Баталгаажуулах товч лээр ларснаар | суралиагчли                                                                 | ийн шалгалтын лүн а | амжипттай илг | аэглэж |  |  |  |  |  |

 Баталгаажуулах товч дээр дарснаар, суралцагчдийн шалгалтын дүн амжилттай илгээгдэж Баталгаажуулсан эсэх багана Хянагдаж буй төлөвтэй болно.

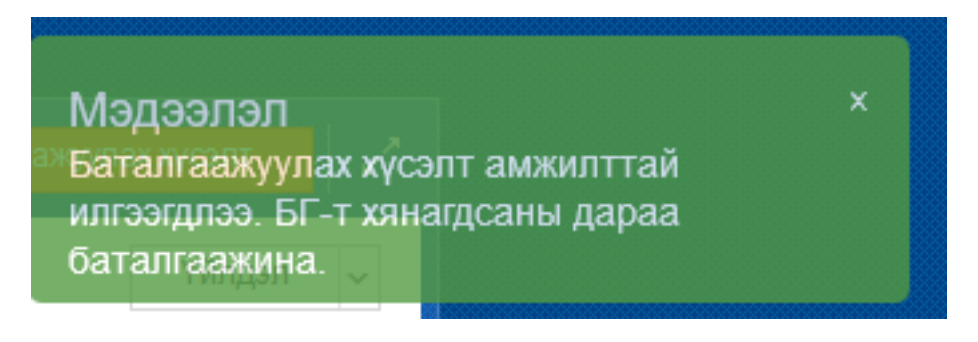

| БОЛОВСРОЛЫН УДИРДЛАГА |                                                      |                |            | ♠ ●                     |     |         | ९ 🎐 🕒                    |           |  |
|-----------------------|------------------------------------------------------|----------------|------------|-------------------------|-----|---------|--------------------------|-----------|--|
|                       |                                                      |                |            | <mark>алгалтын</mark> д | и   |         |                          |           |  |
| Улсын                 |                                                      |                |            | · ·                     |     | Буртгэх | Дун оруулах Баталгаажуул | ах хүсэлт |  |
| Суу                   | дүн коми<br>эь улсын шалгалт 2017-2018 (ердийн/дүй 🗸 | нийгмийн ухаан | ∽ 9-a (1-  | р ээлж) 🗸 🗸             |     |         |                          | Yйлдэл ~  |  |
|                       | Шалгалт өгөгч                                        | Регистер       | Авсан оноо | Хувь                    | Дүн | Ирц     | Баталгаажуулсан эс       | ж         |  |
| 1                     | Б.Адилсүх                                            |                | 50         | 100                     | A   | Ирсэн   | Хянащаж байгаа           |           |  |
| 2                     | Д.Анхбаяр                                            |                | 0          | 0                       | F   | Ирсэн   | Хянащаж байгаа           |           |  |
| 3                     | <b>Д.Батсүх</b>                                      |                | 45         | 90                      | A   | Ирсэн   | Хянащаж байгаа           |           |  |
| 4                     | Э.Баттегс                                            |                | 33         | 66                      | D   | Ирсэн   | Хянащаж байгаа           |           |  |
| 5                     | Э.Баттөр                                             |                | 45         | 90                      | A   | Ирсэн   | Хянащаж байгаа           |           |  |
| 6                     | М.Дашням                                             |                | 0          | 0                       | F   | Ирсэн   | Хянащаж байгаа           |           |  |
| 7                     | Т.Жаргалтуяа                                         |                | 0          | 0                       | F   | Ирсэн   | Хянащаж байгаа           |           |  |